#### FORMA DE PAGAMENTO - RESERVE

#### Congenities Versal Listhorise City Canta

São Paulo PA3X: 55 11 5091 900) Rio Cicro Tet: 55 19 3557 970) Piracicaba Tel: 55 19 3435 7000 lazer21@congonhastravel.com.tr

Curitiba Tel: 55 41 3324 2878 Joinville Tel: 55 47 3025 5775 Chapecó Tel: 55 45 3312 2224 | www.lcc-congonhastravel.com

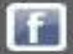

### ALTERAÇÃO – FORMA DE PAGAMENTO

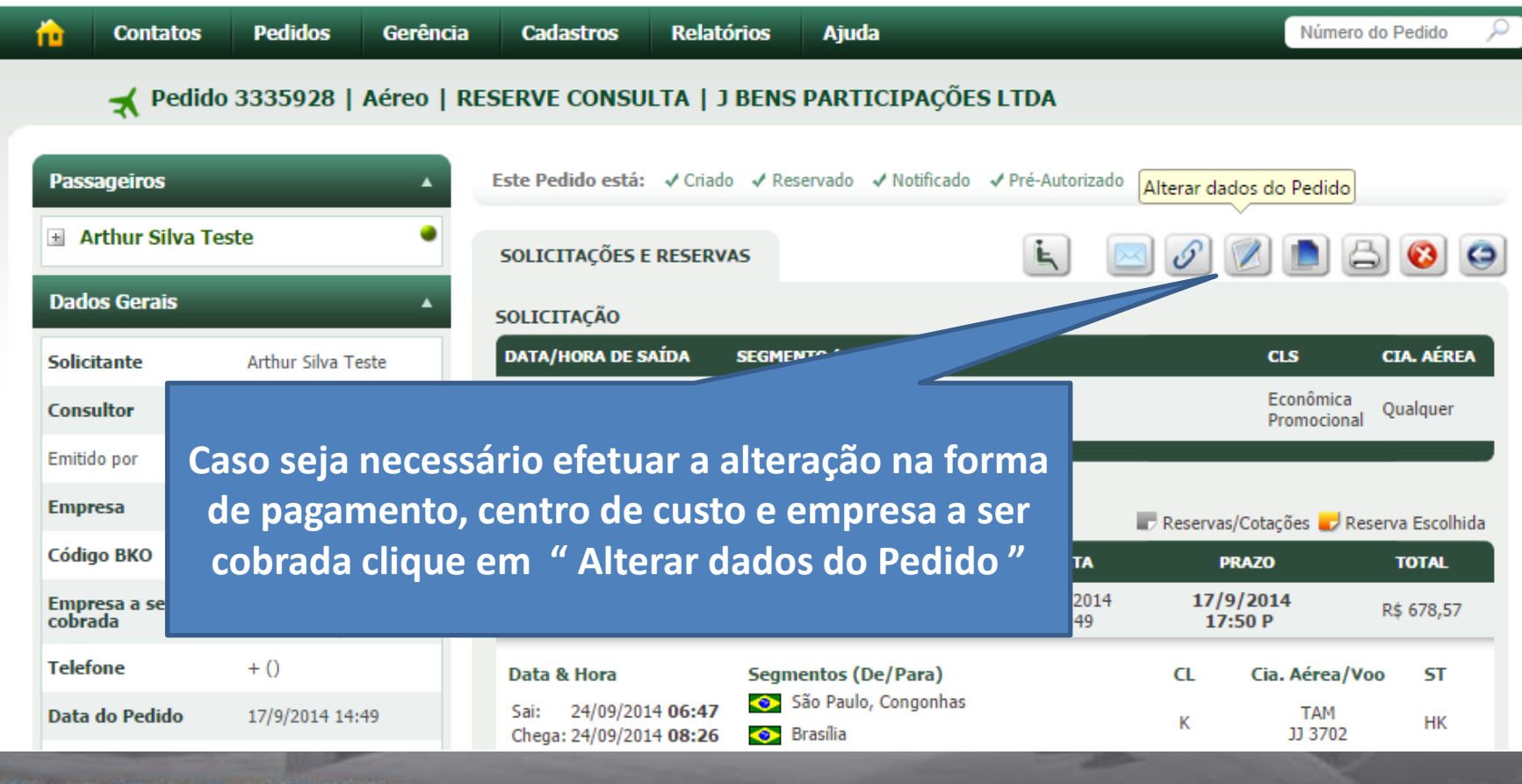

#### Congenities Versal Luithorise City Cantier

São Paulo PABX: 55 11 5091 900) Curitiba Tel: 55 41 3324 2878 Rio Cicro Tel: 55 19 3557 970) Joinville Tel: 55 47 3025 5775 Piracicaba Tel: 55 19 3435 7000 Chapecó Tel: 55 45 3312 2224 lazer21@congonhastravel.com.br | www.lcc-congonhastravel.com

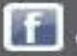

#### Faturado para o Cliente

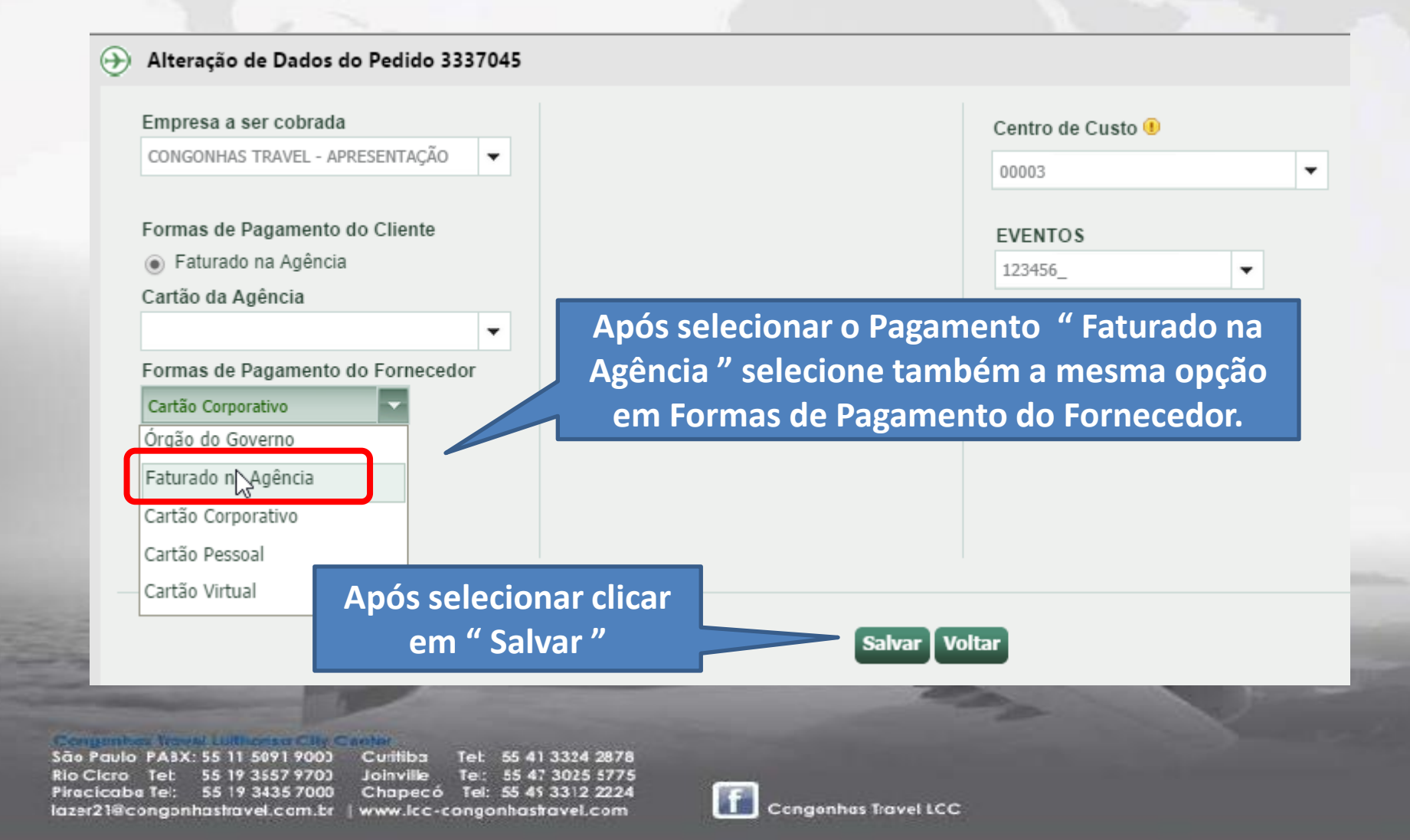

## Pagamento Faturado para o Cliente com Cartão da Congonhas

| ,,                                                                                                    |                                                       |
|----------------------------------------------------------------------------------------------------|-------------------------------------------------------|
| resa a ser cobrada                                                                                                    | Centro de Custo 🖲                                     |
| NGONHAS TRAVEL - APRESENTAÇÃO 🔻                                                                                              | 00003 🗸                                               |
| mas de Pagamento do Cliente                                                                                                  | EVENTOS                                               |
| Faturado na Agência                                                                                                    | 123456_                                               |
| rtão da Agência                                                                                                    |                                                       |
| IO E VENDRAMETO - MASTERCARD - 5345                                                                                          |                                                       |
| AO E VENDRAMETO - AMEX - 2004                                                                                                | Após selecionar o Pagamento "Faturado                 |
| AO E VENDRAMETO - MASTERCARD -                                                                                               | na Agência " selecione o cartão para                  |
| 45                                                                                                    | omiceão                                               |
|                                                                                                    | emissao                                               |
| AO E VENDRAMETO - VISA - 9161                                                                                                |                                                       |
| TEL DUARTE LIMA - AMEX - 9008                                                                                                |                                                       |
|                                                                                                    | rtão                                                  |
| Após selecionar o Cai<br>clicar em " Salvar '                                                                                | D burthanna open                                      |
| Após selecionar o Cai<br>clicar em " Salvar '                                                                                |                                                       |
| Após selecionar o Cai<br>clicar em " Salvar '                                                                                |                                                       |
| Após selecionar o Cal<br>clicar em " Salvar '<br>Paulo PA3X: 55 11 5091 9003 Cutitibi<br>Cicro Tet: 55 19 3557 9703 Joinvill | 07<br>Tet: 55 41 3324 2878<br>He Tet: 55 47 3025 5775 |

### Verificação sobre a alteração no Pagamento Agência

| Dados Gerais             |                             |  |  |
|--------------------------|-----------------------------|--|--|
| Solicitante              | Arthur Silva Teste          |  |  |
| Consultor                | ARTHUR SILVA                |  |  |
| Emitido por              | ARTHUR SILVA                |  |  |
| Empresa                  | J BENS                      |  |  |
| Código BKO               | 00236                       |  |  |
| Empresa a ser<br>cobrada | J BENS<br>PARTICIPAÇÕES LTE |  |  |
| Telefone                 | + ()                        |  |  |
| Data do Pedido           | 17/9/2014 14:49             |  |  |
| Data de Modificação      | 22/9/2014 16:29             |  |  |
| Data da Emissão          | 17/9/2014 14:57             |  |  |
| Origem do Pedido         | 🔎 Reserve Consult           |  |  |
| Status do Pedido         | Emitido                     |  |  |
| Tipo de Emissão          | Online [Normal]             |  |  |
| Status de<br>Autorização | Autorizado                  |  |  |
| RAC:                     | <u>R\$ 28,00</u>            |  |  |
| Dados de Cobrança        | 1                           |  |  |
| Pagamento Cliente        | Faturado                    |  |  |
| Pagamento Agência        | Cartão Corporativo          |  |  |
| Centro de Custo          | 00003                       |  |  |
| EVENTOS                  | 123456                      |  |  |

| SOLICITAÇÕES E RESERV                                                                                                    | /AS                                              |                          | E S                         | <b>S S</b>                                                              | ) 👌 🙆 🤇                                                                       |
|----------------------------------------------------------------------------------------------------|--------------------------------------------------|--------------------------|-----------------------------|-------------------------------------------------------------------------|-------------------------------------------------------------------------------|
| DLICITAÇÃO                                                                                                    |                                                  |                          |                             |                                                                         |                                                                               |
| ATA/HORA DE SAÍDA                                                                                                    | SEGMENTO (DE/PAI                                 | RA)                      |                             | CLS                                                                     | CIA. AÉRE                                                                     |
| 24/9/2014                                                                                                    | 📀 São Paulo, Cong<br>📀 Brasília                  | gonhas                   |                             | Econô<br>Promo                                                          | mica Qualquer                                                                 |
|                                                                                                    |                                                  |                          |                             |                                                                         |                                                                               |
| SERVAS E COTAÇÕES                                                                                                    |                                                  |                          |                             | Reservas/Cotações                                                       | 🥏 Reserva Escolh                                                              |
| ESERVA                                                                                                    | CIA AÉREA                                        | TIPO                     | DATA                        | PRAZO                                                                   | TOTAL                                                                         |
|                                                                                                    |                                                  |                          | 4710/0044                   |                                                                         |                                                                               |
| 3LINO7                                                                                                    | тям                                              | <i>P</i>                 | 17/9/2014<br>14:49          | 17/9/2014<br>17:50 P                                                    | R\$ 678,57                                                                    |
| SLINO7,                                                                                                    | Segmentos (De/                                   | بم<br>Para)              | 17/9/2014<br>14:49          | 17/9/2014<br>17:50 P<br>CL Cia. Aé                                      | R\$ 678,57<br>rea/Voo ST                                                      |
| SILINO7,   Data & Hora   Sai: 24/09/2014 06:47   Chega: 24/09/2014 08:26                                                          | Segmentos (De/<br>São Paulo, Co<br>São Paulo, Co | Para)<br>Ingonhas        | 1//9/2014<br>14:49          | 1//9/2014<br>17:50 Р<br>СL Cia. Ае́н<br>К Т/<br>IJ 3                    | R\$ 678,57<br>rea/Voo ST<br>AM<br>3702 HK                                     |
| 311N07,   Data & Hora   5ai: 24/09/2014 06:47   Chega: 24/09/2014 08:26   Câmbio Tarifa Ref.                                      | Segmentos (De/I<br>São Paulo, Co<br>Brasilia     | Para)<br>Ingonhas        | 1//9/2014<br>14:49          | 1//9/2014<br>17:50 P<br>CL Cia. Aéi<br>К Л<br>)) 3<br>Milhage           | R\$ 678,57<br>rea/Voo ST<br>AM<br>3702 HK<br>em do itinerário                 |
| A 311NO7,<br>Data & Hora<br>Sai: 24/09/2014 06:47<br>Chega: 24/09/2014 08:26<br>Câmbio Tarifa Ref.<br>1,0000 R\$ 1.370,71         | Segmentos (De/<br>São Paulo, Co<br>Brasilia      | Para)<br>Ingonhas        | 1//9/2014<br>14:49          | 1//9/2014<br>17:50 Р<br>СL Cia. Aét<br>К Т/<br>Л JJ 3<br>Milhage        | R\$ 678,57<br>rea/Voo ST<br>AM<br>3702 HK<br>rm do itinerário<br>542          |
| 311N07,   bata & Hora   sai: 24/09/2014 06:47   Chega: 24/09/2014 08:26   Câmbio Tarifa Ref.   1,0000 R\$ 1.370,71   Tipo PAX Qtd | Segmentos (De/<br>São Paulo, Co<br>Brasilia      | Para)<br>ingonhas<br>RAV | 1//9/2014<br>14:49<br>Taxas | 1//9/2014<br>17:50 Р<br>СL Сіа. Ае́с<br>К Л/<br>ЛЭЗЭ<br>Міlhage<br>RAC* | R\$ 678,57<br>rea/Voo ST<br>AM<br>3702 HK<br>em do itinerário<br>542<br>Total |

Este Pedido está: ✓ Criado ✓ Reservado ✓ Notificado ✓ Pré-Autorizado ✓ Autorizado 😰 Emitido

A Cia. Aérea se reserva o direito de alterar a tarifa e/ou classe no ato da emissão. (\*) Valor previsto até a emissão da reserva

Verificar se o Pagamento Agência Mudou para "Cartão Corporativo"

Congenities Versel Littlenise City Canter

São Paulo PA3X: 55 11 5091 9000 Rio Cicro Tet: 55 19 3557 9700 Piracicaba Tel: 55 19 3435 7000 lazer21@congonhastravel.com.br

Curitiba Tel: 55 41 3324 2878 Joinville Tel: 55 47 3025 5775 Chapecó Tel: 55 45 3312 2224 | www.lcc-congonhastravel.com

+ Box

DASSACETROS NO MESMO VOO

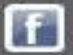

# Ícone de Emissão

| Passageiros 🔺            |                      |  |  |  |
|--------------------------|----------------------|--|--|--|
| Marcia Aparecida Silva 🔍 |                      |  |  |  |
| Dados Gerais             | *                    |  |  |  |
| Solicitante              | Lito Lori Noschang   |  |  |  |
| Consultor                | CRISTIANE<br>RIBEIRO |  |  |  |
| Empresa                  | GALVÃO ENERGIA       |  |  |  |
| Código BKO               | 01398                |  |  |  |
| Empresa a ser<br>cobrada | GALVÃO ENERGIA       |  |  |  |
| Telefone                 | + ()                 |  |  |  |
| Data do Pedido           | 22/9/2014 9:28       |  |  |  |
| Data de Modificação      | 22/9/2014 16:31      |  |  |  |
| Data da Emissão          | Não Disponível       |  |  |  |
| Origem do Pedido         | 🔎 Reserve Consulta   |  |  |  |
| Status do Pedido         | Reservado            |  |  |  |
| Tipo de Emissão          | Não Disponível       |  |  |  |
| Status de Autorizado     |                      |  |  |  |

| OLICITAÇÃO        |                        |               |
|-------------------|------------------------|---------------|
| ATA/HORA DE SAÍDA | SEGMENTO (DE/PARA)     | A. AÉR        |
| 1/10/2014         | 📀 São Paulo, Guarulhos | Clicar em     |
| 1/10/2014         | 📀 Cuiabá               | Emitir Pedido |
| 2/10/2014         | 📀 Cuiabá               | Emiliar Caldo |
| 5/10/2014         | 📀 São Paulo, Guarulhos | Promocional   |

| RESERVA                                                        | CIA AÉREA                  | TIPO     | DATA              | PI           | RAZO           | TOTAL               |
|----------------------------------------------------------------|----------------------------|----------|-------------------|--------------|----------------|---------------------|
| ▲ YGLNSW                                                       | GOL                        | ۶        | 22/9/2014<br>9:28 | 25/9/<br>9:2 | 2014<br>8 🖽    | R\$ 979,40          |
| Data & Hora                                                    | Segmentos (De/             | Para)    |                   | CL           | Cia. Aérea/Vo  | o ST                |
| Sai: 01/10/2014 <b>09:20</b><br>Chega: 01/10/2014 <b>10:30</b> | 📀 São Paulo, G<br>📀 Cuiabá | uarulhos |                   | D            | Gol<br>G3 1872 |                     |
| Sai: 03/10/2014 <b>18:40</b><br>Chega: 03/10/2014 <b>21:55</b> | 📀 Cuiabá<br>📀 São Paulo, G | uarulhos |                   | w            | Gol<br>G3 1877 |                     |
| Câmbio Tarifa Ref.<br>1,0000 R\$ 2.863,36                      |                            |          |                   |              | Milhagem do i  | itinerário<br>1.654 |

São Paulo PA3X: 55 11 5091 9003 Curitiba Tet: 55 41 3324 2878 Rio Cicro Tet 55 19 3557 9703 Joinville Tel: 55 47 3025 5775 Piracicaba Tel: 55 19 3435 7000 Chapecó Tel: 55 45 3312 2224 lazer21@congonhastravel.com.br | www.lcc-congonhastravel.com

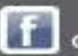

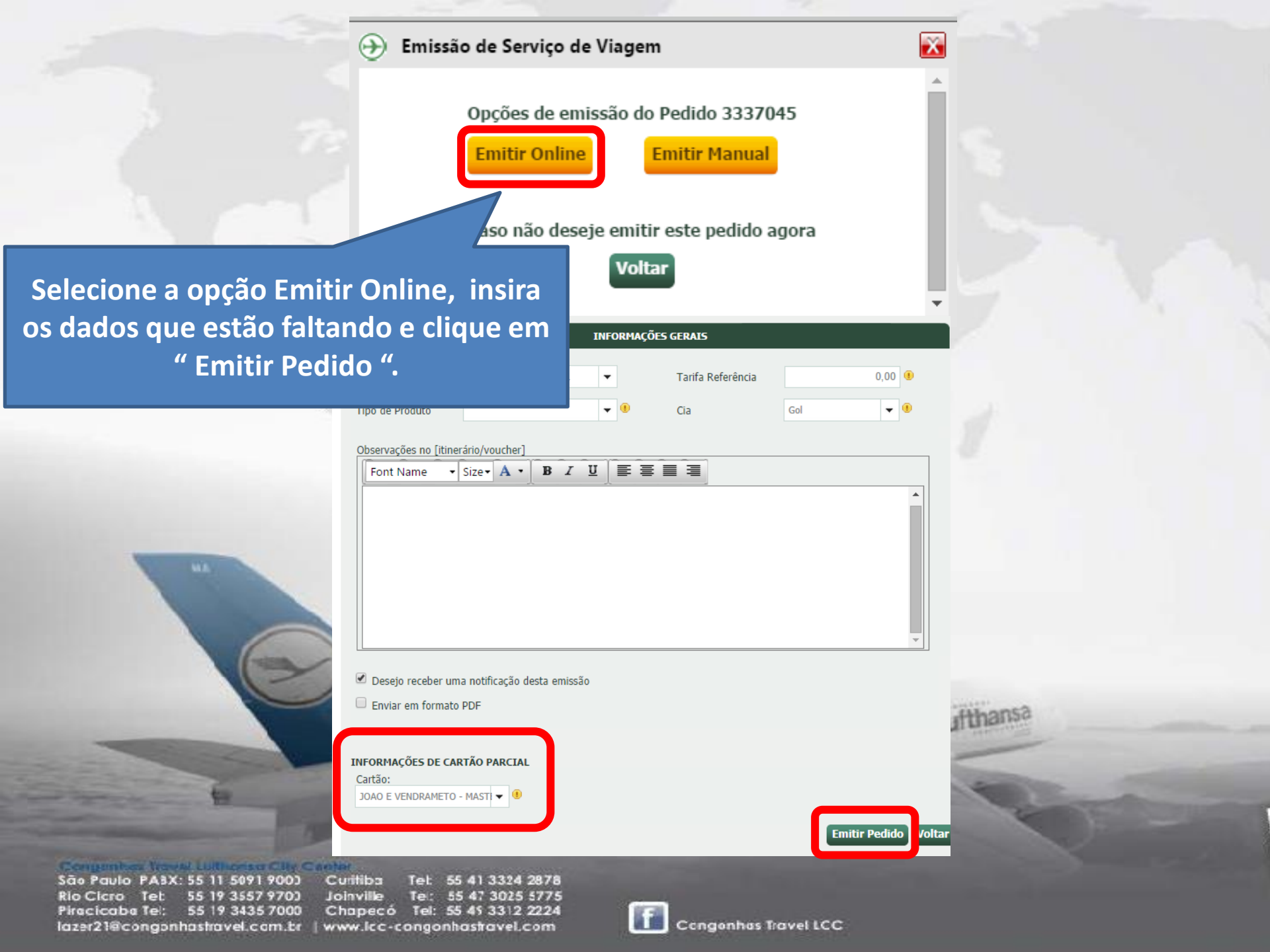

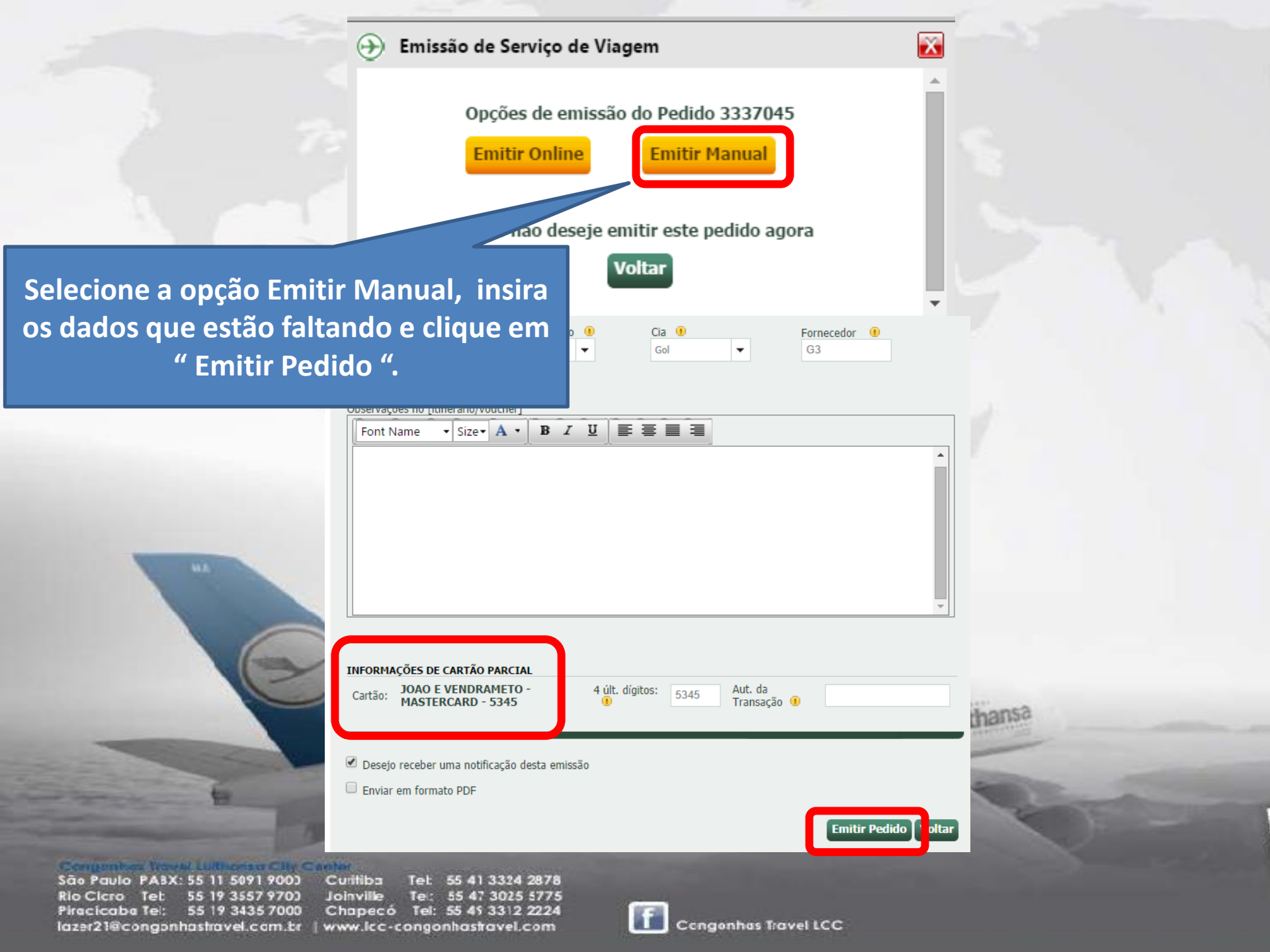

### Sistemas

# Sistemas Contatos Tel : (11) 5091 – 9016 E-mail – sistema@congonhastravel.com.br

#### Congentees Youval Luthorise City Cante

São Paulo PA3X: 55 11 5091 9000 C Rio Cicro Tet: 55 19 3557 9700 J Piracicaba Tel: 55 19 3435 7000 C lazer21@congonhastravel.com.tr | w

Curitiba Tel: 55 41 3324 2878 Joinville Tel: 55 47 3025 5775 Chapecó Tel: 55 45 3312 2224 www.lcc-congonhastravel.com

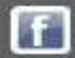

**Congenhas** Travel LCC